## How To Check Variable Credit Hours

## **Banner 9 Tutorial**

- 1. A course can be built in the inventory as a variable credit course (meaning it can range from 0 to xx credits hours).
- 2. If a course is listed as a variable credit on SSASECT, then it needs to have a particular credit assigned in the blank "credit hour" and "billing hour" boxes.
- 3. In the Application Navigator search box, type SSASECT and hit the "enter" key on your keyboard.

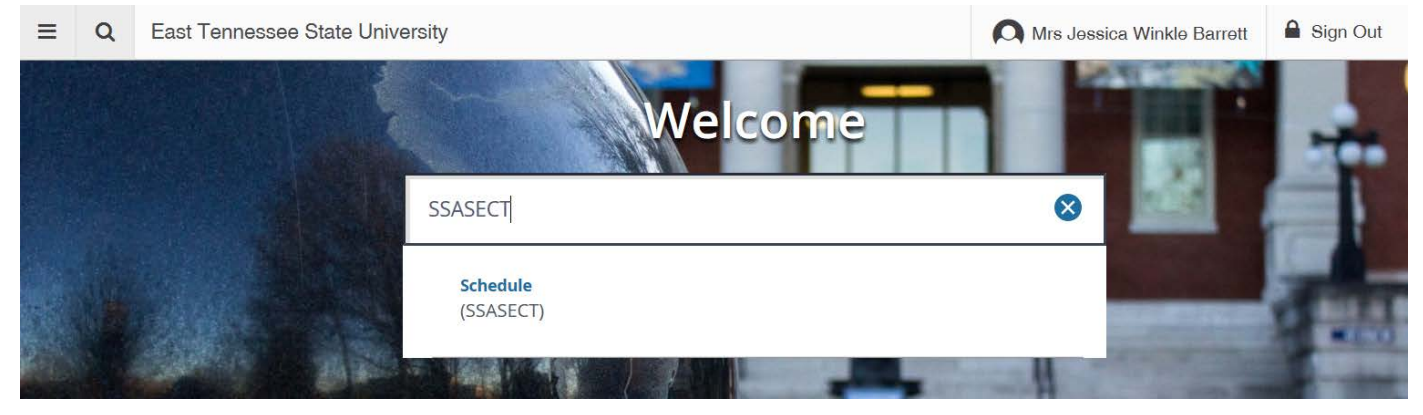

4. Once you get to the SSASECT, you will need to enter the Term and CRN into the appropriate boxes, and then hit the green "GO" button on the right.

| ≡ | Q      | 5       | East Tennessee State University |         | Mrs Je     | essica Win | Sign Out | ?        |           |         |
|---|--------|---------|---------------------------------|---------|------------|------------|----------|----------|-----------|---------|
| × | Schedu | ıle SSA | SECT 9.3.9 (TSTH)               |         |            |            | 🔒 ADD    | RETRIEVE | 뤔 RELATED | 🇱 TOOLS |
|   | 1      | Term:   | 201880                          | CRN:    | 84314      |            |          |          |           | Go      |
|   | Sul    | bject:  |                                 | Course: |            |            |          |          |           |         |
|   |        | Title:  |                                 |         | 🚨 Copy CRN |            |          |          |           |         |
|   |        |         | Create CRN                      |         |            |            |          |          |           |         |

5. Once the course information populates, use the scroll bar on the screen to get to the credit hours box towards the bottom of the screen.

| = Q 🗲                             | East Tennessee State Universi             | ity                     |                |                          | Mrs Jessica      | a Winkle Barrett | Sign Out          | ?        |
|-----------------------------------|-------------------------------------------|-------------------------|----------------|--------------------------|------------------|------------------|-------------------|----------|
| X Schedule SS/                    | ASECT 9.3.9 (TSTH)                        |                         |                |                          | <b>I</b> ∔       | ADD 🖹 RETRIE     | VE 🛃 RELATED      | 🇱 TOOLS  |
| Term: 201880 CRN:                 | 84314 Subject: ARTH Course: 4957          | Title: Special T        | opics In Art H | istory                   |                  |                  | Sta               | rt Over  |
| Course Section Informa            | tion Section Enrollment Information Meeti | ng Times and Instructor | Section Pre    | ferences                 |                  |                  |                   |          |
| · COURSE SECTION INF              | ORMATION                                  |                         |                |                          |                  | 🖶 Insert         | E Delete 🗖 Copy   | 👻 Filter |
| Subject                           | ARTH ART HISTORY                          | Campus *                | 23M            | ETSU, Main               | Grade Mode       |                  |                   |          |
| Course Number                     | 4957                                      | Status *                | A              | Active                   | Session          |                  |                   |          |
| Title                             | Special Topics In Art History             | Schedule Type           | LEC            | Lecture                  | Special Approval |                  |                   |          |
| Section *                         | 001                                       | Instructional Method    | CON            | Conventional Methodology | Duration         |                  |                   |          |
| Cross List                        |                                           | Integration Partner     | D2L            | Desire2Learn             |                  | Override Durati  | on                |          |
| ▼ CLASS TYPE                      |                                           |                         |                |                          |                  | 🖶 Insert         | 🗖 Delete 🛛 📭 Copy | 🌪 Filter |
| Traditional Class<br>Part of Term | 1 08/27/2018                              | 12/14/2018              | 15             |                          |                  |                  |                   |          |
| Open Learning Class               |                                           |                         |                |                          |                  |                  |                   |          |
|                                   | First                                     |                         |                | Last                     |                  | _                |                   |          |
| Registration Dates                |                                           |                         |                |                          |                  |                  | Processing Rules  |          |
| Start Dates                       |                                           |                         |                |                          |                  |                  |                   |          |
| Maximum Extensions                | 0                                         |                         |                |                          |                  |                  |                   | ~        |

6. In the Credit Hours section, any field that has the "TO" radio dials checked is a variable credit course.

| ▼ CREDIT HOURS |             |       |       | <br>              |                  |      |       | 🚼 Insert | Delete | Сору | 🍸 Filter |
|----------------|-------------|-------|-------|-------------------|------------------|------|-------|----------|--------|------|----------|
| Credit Hours   |             |       |       |                   |                  |      |       |          |        |      |          |
| Credit Hours   | 1.000       | 6.000 | 3.000 | Lecture           | <mark>1.0</mark> | 000  | 6.000 | 3.000    |        |      |          |
| Credit Hours   | 🔵 None 🧕 To | 🔘 Or  |       | Lecture Indicator | O None           | 💽 To | 🔘 Or  |          |        |      |          |
| Indicator      |             |       |       |                   |                  |      |       |          |        |      |          |
| Billing Hours  | 1.000       | 6.000 | 3.000 | Lab               |                  |      |       |          |        |      |          |
| Billing Hours  | 🔘 None 🚺 To | O Or  |       | Lab Indicator     | None             | О То | O Or  |          |        |      |          |
| Indicator      |             |       |       |                   |                  |      |       |          |        |      |          |
| Contact Hours  | 1.000       | 6.000 | 3.000 | Other             |                  |      |       |          |        |      |          |
| Contact Hours  | 🔵 None 🚺 To | Or Or |       | Other Indicator   | None             | О То | O Or  |          |        |      |          |
| Indicator      |             |       |       |                   |                  |      |       |          |        |      |          |

7. To assign a specific credit hour to the course, enter the credit in all the fields where the "TO" radio dial is checked. The hours will go in the box to the right of the credit range.

| <ul> <li>CREDIT HOURS</li> </ul> |             |             |      |                   |        |      |         | 🕀 Insert |
|----------------------------------|-------------|-------------|------|-------------------|--------|------|---------|----------|
| Credit Hours                     |             |             |      |                   |        |      |         |          |
| Credit Hours                     | 1.000       | 6.000 🔿 🔡 3 | .000 | Lecture           | 1      | .000 | 6.000 ➡ | 3.000    |
| Credit Hours                     | O None O To | Or Or       |      | Lecture Indicator | O None | 💿 То | O Or    |          |
| Indicator                        |             |             |      |                   |        |      |         |          |
| Billing Hours                    | 1.000       | 6.000 🔿 🦲 3 | .000 | Lab               |        |      |         |          |
| Billing Hours                    | O None O To | Or Or       |      | Lab Indicator     | None   | 🔘 То | O Or    |          |
| Indicator                        |             |             |      |                   |        |      |         |          |
| Contact Hours                    | 1.000       | 6.000 🔿 🔡 3 | .000 | Other             |        |      |         |          |
| Contact Hours                    | None 💽 To   | Or Or       |      | Other Indicator   | None   | 🔘 То | O Or    |          |
| Indicator                        |             |             |      |                   |        |      |         |          |

8. Hit F10 or the grey "Save" button at the bottom right of the screen.

| CREDIT HOURS               |               |       |       |                     |                   |               |      |       | 🖶 Insert   | Delete | Сору | 👻 Filte |
|----------------------------|---------------|-------|-------|---------------------|-------------------|---------------|------|-------|------------|--------|------|---------|
| Credit Hours               | 4.000         | 0.000 |       |                     | Lecture           |               | 000  | 0.000 |            |        |      |         |
| Credit Hours               | 7.000         | 0.000 | 3.000 |                     | Lecture           |               | .000 | 0.000 | 3.000      |        |      |         |
| Indicator                  | None Io       | 0 Or  |       |                     | Lecture Indicator | <b>O</b> None | 0 10 | 0 Or  |            |        |      |         |
| Billing Hours              | 1.000         | 6.000 | 3.000 |                     | Lab               |               |      |       |            |        |      |         |
| Billing Hours<br>Indicator | 🔵 None 💿 To   | O Or  |       |                     | Lab Indicator     | None          | 🔘 То | 🔘 Or  |            |        |      |         |
| Contact Hours              | 1.000         | 6.000 | 3.000 |                     | Other             |               |      |       |            |        |      |         |
| Contact Hours              | 🔵 None 💿 To   | Or Or |       |                     | Other Indicator   | None          | 🔵 То | O Or  |            |        |      |         |
| Indicator                  |               |       |       |                     |                   | _             |      |       |            |        |      |         |
| CLASS INDICATORS           |               |       |       |                     |                   |               |      |       | E Insert   | Delete | Сору | Y Filte |
| Prerequisite Check         | Basic or None | CAPP  |       | Daily Contact Hours |                   |               |      |       | Long Title |        |      |         |
|                            |               |       |       | -                   |                   |               |      |       |            |        |      |         |